# Registrera och betala motionslicens

När föreningen ska registrera en motionslicens behöver det ske i två steg innan betalningen görs:

- Spelaren registreras och tilldelas en "färglicens" automatiskt.
- "Färglicensen" ändras sedan till en motions- eller paralicens.

Fram tills att det finns en unik paralicens kan samma förfarande användas vid registrering och betalning av Paralicens. Prata med ditt distriktsförbund om vad som gäller för den aktuella tävlingen.

## <u>Gör så här</u>

#### Registrera

- 1. Flik Förening Spelare Spelare.
- 2. Klicka på "Sök eller registrera ny spelare".
- 3. Fyll i spelarens personnummer med 12 siffror (ååååmmddnnnn).
  - a. Ny person fyll i spelarens för- och efternamn, samt kön.
  - b. Licenstypen sätts automatiskt, ändra INTE nu.
  - c. Finns personen sedan tidigare kan du behöva göra en övergång.
- 4. Klicka i att spelaren godkänner att vi behandlar uppgifterna enligt vårt uppdrag.
- 5. Klicka på "Spara".

| Det fanns ingen person med angivet personnummer                                                                                                    |                           |  |  |  |  |  |  |  |
|----------------------------------------------------------------------------------------------------|---------------------------|--|--|--|--|--|--|--|
| Spelare - Registrerar ny spelare                                                                                                    |                           |  |  |  |  |  |  |  |
| Uppgifter Aktiviteter Licenser                                                                                                    |                           |  |  |  |  |  |  |  |
| ©                                                                                                    |                           |  |  |  |  |  |  |  |
| Personnr                                                                                                    | 198701190897 Hämta namn   |  |  |  |  |  |  |  |
| Spelare Förnamn                                                                                                    | Motions                   |  |  |  |  |  |  |  |
| Spelare romann                                                                                                    |                           |  |  |  |  |  |  |  |
| Spelare Efternamn                                                                                                    | Licens                    |  |  |  |  |  |  |  |
| Spelare Kön                                                                                                    | Man 🗸                     |  |  |  |  |  |  |  |
| Spelare Aktuell förening (Småland Blekinges IBF) Gränna AIS                                                                                                    |                           |  |  |  |  |  |  |  |
| Spelare Senaste förening                                                                                                    |                           |  |  |  |  |  |  |  |
| Licenstyp                                                                                                    | Svart/Lila licens         |  |  |  |  |  |  |  |
|                                                                                                    | 2024-07-01 - 2025-06-30 - |  |  |  |  |  |  |  |
| Inaktiv                                                                                                    |                           |  |  |  |  |  |  |  |
| Licensintyg och GDPR                                                                                                    |                           |  |  |  |  |  |  |  |
| Personen godkänner att personuppgifterna sparas och behandlas enligt GDPR och Svensk innebandys integritets- och säkerhetspolicy. Ändamålet<br>med detta är att registrera uppgifter som i sin tur ligger till grund för att vi skall kunna fullgöra våra åtaganden. Läs integritets- och<br>säkerhetspolicyn på www.innebandy.se/gdpr |                           |  |  |  |  |  |  |  |
| Härmed garanteras att spelaren samtycker till att SIBF, inom ramen för sitt verksamhetsområde, sparar, behandlar och offentliggör namnet i olika media oavsett framställningsform.                                                                                                    |                           |  |  |  |  |  |  |  |
| Spara och visa spelarlista Spara och registrera ny spelare                                                                                                    |                           |  |  |  |  |  |  |  |

### Byt till "motionslicens"

- 6. Välj den licenstyp som spelaren/an tilldelades.
- 7. Väj betalstatus "Saknar licens".
- 8. Klicka på "Visa".
- 9. Markera spelaren/na med ett kryss bredvid namnet.
- 10. Klicka på "Byt till motionslicens".

| Spelare Betalninga                                                                                                    | r Spelarövergångar Komplettering av spelare Tidigare spelare Sök spelare                |  |  |  |  |  |  |  |
|----------------------------------------------------------------------------------------------------|-----------------------------------------------------------------------------------------|--|--|--|--|--|--|--|
| 0                                                                                                    |                                                                                         |  |  |  |  |  |  |  |
| Sök eller registrera ny spelare Importera spelare/ledare från externa system                                                                                                    |                                                                                         |  |  |  |  |  |  |  |
| Kön                                                                                                    | Välj kön 🗸                                                                              |  |  |  |  |  |  |  |
| Licenstyp                                                                                                    | Svart/Lila licens                                                                       |  |  |  |  |  |  |  |
| Födelseintervall                                                                                                    | Födelseintervall -                                                                      |  |  |  |  |  |  |  |
| Saknar licens Icens   För att kunna betala licens måste licenstyp och betalstatus Saknar licens väljas och sedan ny sökning göras.   Betalstatus För att uppgradera till guldlicens måste Svart/Lila licens och betalstatus Betald väljas och sedan ny sökning göras.   För att uppgradera till guldlicens för en spelare med D-licens i aktuell förening måste D-licens och Betald väljas och sedan ny sökning göras. |                                                                                         |  |  |  |  |  |  |  |
| Visa hela spelarlistan                                                                                                    | Visa hela spelarlistan                                                                  |  |  |  |  |  |  |  |
| Vīsa Visa listan i utskriftsvänligt format<br>Antal spelare: 2<br><< Fōregående sida Sida 1 av 1 Nāsta sida >>                                                                                                    |                                                                                         |  |  |  |  |  |  |  |
| 🔷 🛆 Förnamn Efterna                                                                                                    | nn Personnr Kön Licenstyp Betalstatus D-licens Förening                                 |  |  |  |  |  |  |  |
| Motions Licens                                                                                                    | 1987 Man Svart/Lila licens Saknar licens<br>1962 Kvinna Svart/Lila licens Saknar licens |  |  |  |  |  |  |  |
| Licensiera för betalning Byt till motionslicens   Uppgradera till guldlicens Uppgradera D-licens till guldlicens   För att betala licens måste licenstyp och betalstatus Saknar licens väljas. För att uppgradera till guldlicens måste Svart/Lila licens och betalstatus Betald väljas och sedan ny sökning göras.                                                                                                    |                                                                                         |  |  |  |  |  |  |  |

#### Betala "motionslicensen"

- 11. Licenstyp: "Motionslicens"
- 12. Betalstatus: "Saknar licens"
- 13. Markera spelaren/na som ska betalas.
- 14. Klicka på "Licensiera för betalning" och följ vidare instruktioner i pop-up-fönstren.

| Spelare                                                                                                    | Betalningar                                                                                                    | Spelarövergå    | ngar          | Komplettering | av spelare  | Tidigare spelare | Sök spelare |  |  |  |  |
|----------------------------------------------------------------------------------------------------|----------------------------------------------------------------------------------------------------|-----------------|---------------|---------------|-------------|------------------|-------------|--|--|--|--|
| 0                                                                                                    |                                                                                                    |                 |               |               |             |                  |             |  |  |  |  |
| Sök eller registrera ny spelare Importera spelare/ledare från externa system                                                                                                    |                                                                                                    |                 |               |               |             |                  |             |  |  |  |  |
| Kön                                                                                                    | Kv                                                                                                    | Kvinna 🗸        |               |               |             |                  |             |  |  |  |  |
| Licenstyp                                                                                                    | Mo                                                                                                    | Motionslicens 🗸 |               |               |             |                  |             |  |  |  |  |
| Födelseintervall -                                                                                                    |                                                                                                    |                 |               |               |             |                  |             |  |  |  |  |
| Saknar licens                                                                                                    |                                                                                                    |                 |               |               |             |                  |             |  |  |  |  |
| Betalstatus                                                                                                    | För att kunna betala licens måste licenstyp och betalstatus <i>Saknar licens</i> väljas och sedan ny sökning göras.<br>För att uppgradera till guldlicens måste Svart/Lila licens och betalstatus <i>Betald</i> väljas och sedan ny sökning göras.<br>För att uppgradera till guldlicens för en spelare med D-licens i aktuell förening måste D-licens och <i>Betald</i> väljas och |                 |               |               |             |                  |             |  |  |  |  |
| Visa hela spelarlistan                                                                                                    |                                                                                                    |                 |               |               |             |                  |             |  |  |  |  |
| Visa Visa listan i utskriftsvänligt format                                                                                                    |                                                                                                    |                 |               |               |             |                  |             |  |  |  |  |
| Antal spelare: 1                                                                                                    |                                                                                                    |                 |               |               |             |                  |             |  |  |  |  |
| << Föregåen                                                                                                    | de sida 🛛 <b>Sida 1 av</b>                                                                                                    | 1 Nästa sida >> |               |               |             |                  |             |  |  |  |  |
| 🗹 🔺 Förna                                                                                                    | imn Efternamn I                                                                                                    | Personnr Kön L  | icenstyp      | Betalstatus   | D-licens Fé | irening          |             |  |  |  |  |
| Test                                                                                                    | Motion1                                                                                                    | 1970 Kvinna M   | lotionslicens | Saknar licens |             |                  |             |  |  |  |  |
| Licensiera för betalning Byt till motionslicens                                                                                                    |                                                                                                    |                 |               |               |             |                  |             |  |  |  |  |
| Uppgradera till guldlicens Uppgradera D-licens till guldlicens                                                                                                    |                                                                                                    |                 |               |               |             |                  |             |  |  |  |  |
| För att betala licens måste licenstyp och betalstatus <i>Saknar licens väljas.</i><br>För att uppgradera till guldlicens måste Svart/Lila licens och betalstatus <i>Betald</i> väljas och sedan ny sökning göras. |                                                                                                    |                 |               |               |             |                  |             |  |  |  |  |

15. Klart.